## 隨身銀行提供「臺銀隨身 Pay 申請/異動」功能之流程說明

一、由「臺銀隨身 Pay」進行臺銀隨身 Pay 申請流程

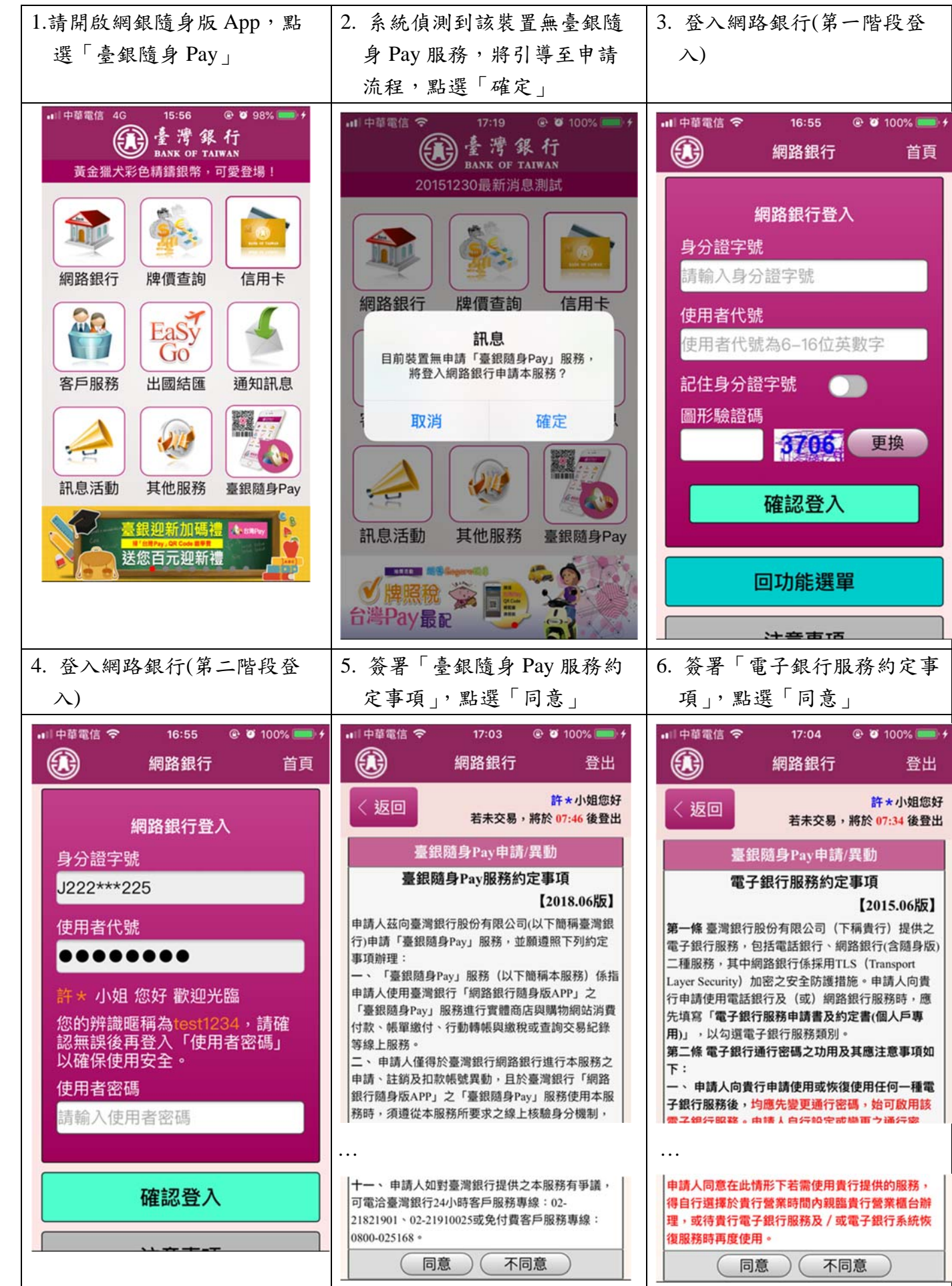

| 7. 書面將列出已申請非約轉之                                                                                                    | 8 勾選欲使用之扣款帳號並填                                                                                                    | 9. 確認申請之帳號並選擇安控                                                                                                    |
|----------------------------------------------------------------------------------------------------|----------------------------------------------------------------------------------------------------|----------------------------------------------------------------------------------------------------|
|                                                                                                    | → 框號別夕後, 野澤「下一                                                                                                    | <u>操制後,</u> 聖選「 <b>広</b> 初」(此唐                                                                                                    |
| 7体 20元                                                                                                    | 八限航州石俊, 和送 下                                                                                                    | 「                                                                                                    |
|                                                                                                    | - ジュ                                                                                                    | 」 以間訊 UIP 為例)                                                                                                    |
| ·····································                                                                                                    | ■日中華電信 🗢 17:04 @ 🖉 100% 페 f                                                                                                    | ■□ 中華電信 🗢 17:05 @ 🖉 100% 📟 +                                                                                                    |
| 網路銀行 登出                                                                                                    | () 網路銀行 登出                                                                                                    | () 網路銀行 登出                                                                                                    |
| 臺銀隨身Pay申請/異動                                                                                                    | 臺銀隨身Pay申請/異動                                                                                                    | ★ 大田田 許★小姐您好                                                                                                    |
| 服務名稱 申請服務                                                                                                    | 服務名稱 申請服務                                                                                                    | 若未交易,將於 06:37 後登出                                                                                                    |
| 申請                                                                                                    | 申請 🛛                                                                                                    | 臺銀隨身Pay申請/異動                                                                                                    |
| 轉出帳號 983004018706                                                                                                    | 轉出帳號 983004018706                                                                                                    | 服務名稱 申請服務                                                                                                    |
| 申請狀態 未申請                                                                                                    | 帳號別名 Pay706                                                                                                    | 申請狀態 申請                                                                                                    |
| 申請                                                                                                    | 申請狀態 未申請                                                                                                    | 轉出帳號 983004018706                                                                                                    |
| 轉出帳號 984004505115                                                                                                    | 申請                                                                                                    | 帳號別名 Pay706                                                                                                    |
| 申請狀態 未申請                                                                                                    | 轉出帳號 984004505115                                                                                                    | 安控機制 請選擇安控機制 🔹                                                                                                    |
| 申請                                                                                                    | 申請狀態 未申請                                                                                                    |                                                                                                    |
| 轉出帳號 983004016665                                                                                                    | 由請                                                                                                    | 確認 取消                                                                                                    |
| 申請狀態 未申請                                                                                                    | 轉出帳號 983004016665                                                                                                    |                                                                                                    |
| 申請                                                                                                    | 申請狀態未申請                                                                                                    |                                                                                                    |
| 轉出帳號 983004018625                                                                                                    | <b></b>                                                                                                    |                                                                                                    |
| 申請狀態 未申請                                                                                                    | 甲詞 ()                                                                                                    |                                                                                                    |
| 下一步。即消                                                                                                    | 自請狀態 未申請                                                                                                    |                                                                                                    |
|                                                                                                    |                                                                                                    |                                                                                                    |
|                                                                                                    |                                                                                                    |                                                                                                    |
| 10 动和陈妇欢兴出立支云                                                                                                    | 11 井井、佐田化北石、「佐田                                                                                                    | 12 北肥四片四吉加店台口                                                                                                    |
|                                                                                                    |                                                                                                    | / 活难接伸用 曼银 简 P Pav                                                                                                    |
| 10. 確認間訊發近任息爭項                                                                                                    | 11. 调填八面訊/小收封之 面訊                                                                                                    | 12. 明赵祥仪// 至此通为 1 uy                                                                                                    |
| 後,點選「是」                                                                                                    | 密碼」,點選「確認」                                                                                                    | 之密碼類型。                                                                                                    |
| 10. 唯秘間訊發达江息爭項後,點選「是」                                                                                                    | 11. 调填八面部/可收到之 面部<br>密碼」,點選「確認」<br>臺銀網路銀行:請輸入簡訊密碼                                                                                                    | <ul> <li>12. 前运件反用至或通为Tuy</li> <li>之密碼類型。</li> <li>Ⅲ中華電信令 17:05 @ @ 100% ■ +</li> </ul>                                                                                                    |
| 10. 唯認简訊發送注息爭項<br>後,點選「是」<br><sup>■  中華電信 ◆</sup> 17:05 <b>◎ ♥</b> 100% ■ <i>+</i><br><i>●</i> 網路銀行 登出                                                                                                    | 11. 请與八面部/小收到之一面部<br>密碼」,點選「確認」<br>臺銀網路銀行:請輸入簡訊密碼<br>244015以確認申請/異動臺銀隨身                                                                                                    | <ul> <li>12. 明运件反用至或通为14y</li> <li>之密碼類型。</li> <li>■ + #電信 &lt; 17:05 @ 2 100% ■ + 密碼設定</li> </ul>                                                                                             |
| 10. 唯畝間 訊發 送 注 息 爭項         後,點選「是」         ,                                                                                                    | 11. 调與八面部/小收到之一面部<br>密碼」,點選「確認」<br>臺銀網路銀行:請輸入簡訊密碼<br>244015以確認申請/異動臺銀隨身<br>Pay服務。                                                                                                    | <ul> <li>二 · · · · · · · · · · · · · · · · · · ·</li></ul>                                                                                                    |
| 10. 唯 認 間 訊 發 送 注 息 爭 項         後,點選「是」         , 點選「是」         , 調中華電信        17:05 @ 0 100% □ 1         , 調中華電信        17:05 @ 0 100% □ 1         , 調路銀行       登出         , 返回       許 * 小姐您好         若未交易,將於 06:30 後費出                                                                                                    | 11. 调 與八面 部/ 收到之 面 部<br>密碼」,點選「確認」<br>臺銀網路銀行:請輸入簡訊密碼<br>244015以確認申請/異動臺銀隨身<br>Pay服務。                                                                                                    | <ul> <li>12. 明 赵 仲 反 小 至 或 通 引 1 uy</li> <li>之 密 碼 類 型。</li> <li>■ 中華電信 令 17:05 @ 0 100% ■ +</li> <li>密碼設定</li> <li>為了保障您的交易安全,使用臺銀麵身Pay時需先</li> </ul>                                         |
| 10. 唯 認 間 訊 發 送 注 息 爭 項         後,點選「是」         (1)中華電信 ◆ 17:05 ● ♥ 100% ●● /         網路銀行 登出         返回         許★小姐您好         若未交易,將於 06:30 後費出         臺銀随身Pay申請/異動                                                                                                    | <ul> <li>11. 请與人面部/收到之 面部</li> <li>密碼」,點選「確認」</li> <li>臺銀網路銀行:請輸入簡訊密碼</li> <li>244015以確認申請/異動臺銀隨身</li> <li>Pay服務。</li> </ul>                                                                                                    | 12. 靖 送 拝 (文)小 室 或 (返 引 1 uy<br>之 密 碼 類 型。     17:05    ● ● 100%    ● ↓     密碼設定     為了保障您的交易安全,使用臺銀随身Pay時需先<br>輸入臺銀随身Pay密碼。請選擇您欲使用的密碼類<br>型:                                                  |
| 10. 唯 認 間 訊 發 送 注 息 爭 項         後,點選「是」         (後,點選「是」         (1)中華電信          (1)中華電信          (1)中華電信          (1)中華電信          (2)         (1)         (1)         (2)         (2)         (2)         (3)         (3)         (3)         (3)         (3)         (3)         (3)         (3)         (3)         (3)         (3)         (3)         (3)         (4)         (4)         (5)         (5)         (6)         (4)         (5)         (5)         (5)         (5)         (5)         (6)         (5)         (5)         (5)         (6)         (6)         (7)         (7)         (8)         (8)         (8)         (8)         (8)         (8)         (7) <tr< th=""><td>11. 請與人間部/所收到之間部         密碼」,點選「確認」         臺銀網路銀行:請輸入簡訊密碼         244015以確認申請/異動臺銀隨身         Pay服務。         11中華電信         網路銀行       登出</td><td><ul> <li>12. 明 送井 (文), 小 室 或 (返 引 1 dy)</li> <li>之 密 碼 類 型。</li> <li>▲中華電信 令 17:05 @ ♂ 100% ● ≠</li> <li>密碼設定</li> <li>為了保障您的交易安全,使用臺銀隨身Pay時需先<br/>輸入臺銀随身Pay密碼。請選擇您欲使用的密碼類<br/>型:</li> </ul></td></tr<>                                                                                                    | 11. 請與人間部/所收到之間部         密碼」,點選「確認」         臺銀網路銀行:請輸入簡訊密碼         244015以確認申請/異動臺銀隨身         Pay服務。         11中華電信         網路銀行       登出                                                                                                    | <ul> <li>12. 明 送井 (文), 小 室 或 (返 引 1 dy)</li> <li>之 密 碼 類 型。</li> <li>▲中華電信 令 17:05 @ ♂ 100% ● ≠</li> <li>密碼設定</li> <li>為了保障您的交易安全,使用臺銀隨身Pay時需先<br/>輸入臺銀随身Pay密碼。請選擇您欲使用的密碼類<br/>型:</li> </ul>   |
| 10. 唯 認 間 訊 發 送 注 息 爭 項         後,點選「是」         (1)中華電信 < 17:05 ● 100% ● /         網路銀行 登出         (返回 詳*小姐您好         若未交易,將於 06:30 後登出                                                                                                    | 11. 請與人間部/所收到之間部         密碼」,點選「確認」         臺銀網路銀行:請輸入簡訊密碼         244015以確認申請/異動臺銀隨身         Pay服務。         創作单電信         網路銀行         登出         反回         許★小姐您好         其整約(22 後費出)                                                                                                    | 12. 明 送井 (文)) 至 或 (通 引 1 dy         之 密 碼 類 型。         ・1 中華電信 令 17:05 ④ Ø 100% ●● /         密碼設定         為了保障您的交易安全,使用臺銀隨身Pay時需先<br>輸入臺銀簡身Pay密碼。請選擇您欲使用的密碼類<br>型:         固定密碼                |
| 10. 唯 i i i i i i i i i i i i i i i i i i                                                                                                    | II. 請與人面前仍收到之面前         密碼」,點選「確認」         臺銀網路銀行:請輸入簡訊密碼         244015以確認申請/異動臺銀隨身         Pay服務。         11中華電信 <                                                                                                    | 12. 明 送井 (文)) 室 或 (通う 1 uy         之 密 碼 類 型。         ・1 中華電信          17:05         密碼設定         為了保障您的交易安全,使用臺銀随身Pay時需先<br>輸入臺銀随身Pay密碼。請選擇您欲使用的密碼類<br>型:         固定密碼         手勢密碼           |
| 10. 唯 認 面 訊 發 达 注 息 爭 項         後,點選「是」         (後,點選「是」         網路銀行       登出         (返回)       許 * 小姐您好         若未交易,將於 06:30 後登出         臺銀随身 Pay申請/異動         服務名稱         申請服務名稱         現愛用戶請注意:請於按下         『是」後本行即進行發送簡訊密         孤, 如均下 見, 後 平行即進行發送簡訊密                                                                                                    | 11. 請項人間部/所收到之間部         密碼」,點選「確認」         臺銀網路銀行:請輸入簡訊密碼         244015以確認申請/異動臺銀隨身         Pay服務。         第1中華電信 <                                                                                                    | 12. 明 送井 (文)) 至 或 (通 引 1 dy         之密碼類型。         ・11 中華電信        17:05 ④ 0 100% ● +         密碼設定         為了保障您的交易安全,使用臺銀隨身Pay時需先<br>輸入臺銀隨身Pay密碼。請選擇您欲使用的密碼類<br>型:         固定密碼         手勢密碼  |
| 10. ● Line (10)       ● Line (10)         後,點選「是」         (後,點選「是」         ● MABACT         ● MABACT         ●                                                                                                    | II. 請項人面前仍收到之面前         密碼」,點選「確認」         臺銀網路銀行:請輸入簡訊密碼         244015以確認申請/異動臺銀隨身         Pay服務。         網路銀行 登出         「該回 「新*小姐您好         麦銀隨身Pay申請/異動         服務名稱 申請服務         申請提載                                                                                                    | 12. 明 送井 (文)) 至 或 (通 引 1 dy         之 密 碼 類 型。         ・1 中華電信 * 17:05                                                                                                    |
| 10. 峰 認 面 訛 發 达 注 息 爭 項         後,點選「是」         (後,點選「是」         (1)中華電信 < 17:05 ● 0 100% ● /         網路銀行 登出         (返回)         許 * 小姐您好         老銀随身 Pay 申請/異動         服務名稱 申請服務         現示         (返回)         第 * 小姐您好         憲銀随身 Pay 申請/異動         服務名稱 申請服務         現示         (返回)         第 * 小姐您好         夏         (返回)         第 * 小姐您好         夏         (返回)         第 * 小姐您好         夏         (後 * 行即進行發送簡訊密<br>碼,如按下 『是』後本行即進行發送簡訊密<br>碼,如按下 『是』後再行即進行發送簡訊密<br>碼,如按下 『追 ● 再取消本筆<br>交易,本行印視費用戶 * 逾時未         約 / 簡訊密碼, 如本行連續5<br>次逾時未時到費 田 戶 > >>>>>>>>>>>>>>>>>>>>>>>>>>>>>>>>                                                                                                    | 11. 請求人間 部// 收到之 間 部         密碼」,點選「確認」         臺銀網路銀行:請輸入簡訊密碼         244015以確認申請/異動臺銀隨身         Pay服務。         第1中華電信 < 17:05 € 0 100% ● /                                                                                                    | 12. 明 送井 (文)) 至 或 (通 引 1 dy         之密碼類型。         11 中華電信        17:05                                                                                                    |
| 10. 小里 認 前 北 资 达 江 息 爭 ·俱         後,點選「是」         (後,點選「是」         (1)中華電信 ◆ 17:05 ● 100% ● /         網路銀行 登出         (返回)         許 * 小姐您好         老銀随身Pay申請/異動         服務名稱 申請服務         現示         (返回)         第慶用戶請注意:請於按下         「是」後本行即進行發送簡訊密碼,如按下 『是」後再取消本筆         交易,本行即視費用戶 電脑時未         輸入簡訊密碼,如本行連續5         次適時未收到費用戶之簡訊動態         密碼時,本行得運行對費用戶暫                                                                                                    | 11. 請項人間 部(/) 收到之 間 部(<br>密碼」,點選「確認」         臺銀網路銀行:請輸入簡訊密碼         244015以確認申請/異動臺銀隨身         Pay服務。         11 中華電信 ?       17:05 @ 100% ● /         網路銀行 登出         愛知         / 返回       許*小姐您好         基銀隨身Pay申請/異動         服務名稱 申請服務         申請狀態 申請         轉出帳號 983004018706         ● 編號別名         ● av706                                                                                                    | 12. 靖 送井 (文)) 至 或 (通 え) 1 uy         之 密 碼 類 型。         ・1 中華電信 令 17:05 ④ Ø 100% ● /         密碼設定         為了保障您的交易安全,使用臺銀隨身Pay時需先<br>輸入臺銀簡身Pay密碼。請選擇您欲使用的密碼類<br>型:         固定密碼         手勢密碼   |
| 10. ● 単 認 面 部 強 送 江 息 爭 項         後,點選「是」         (後,點選「是」         ● ● 100%         ● ● 100%         ● ● 100%         ● ● 100%         ● ● 100%         ● ● 100%         ● ● 100%         ● ● 100%         ● ● 100%         ● ● 100%         ● ● 100%         ● ● 100%         ● ● 100%         ● ● 100%         ● ● 100%         ● ● 100%         ● ● 100%         ● ● 100%         ● ● 100%         ● ● 100%         ● ● 100%         ● ● 100%         ● ● ● 100%         ● ● ● 100%         ● ● ● 100%         ● ● ● 100%         ● ● ● ● 10%         ● ● ● ● 10%         ● ● ● ● 10%         ● ● ● ● 10%         ● ● ● ● ● ● ● ● ● ● ● ● ● ● ● ● ● ● ●                                                                                                    | 11. 請求人間 部// 收到之 間 部         密碼」,點選「確認」         臺銀網路銀行:請輸入簡訊密碼         244015以確認申請/異動臺銀隨身         Pay服務。         第1中華電信 < 17:05 € 100% ● 1                                                                                                    | 12. 明 送井 (文)) 至 或 (通 え) 1 dy         之密碼類型。         11 中華電信        17:05                                                                                                    |
| <ul> <li>10. № 認問 訊袋 조 江 息 爭 項<br/>後,點選「是」</li> <li>(中華電信 &lt; 17:05 ● 2 100% ● 1<br/>(2)</li> <li>網路銀行 登出</li> <li>(2)</li> <li>(2)</li> <li>(3)</li> <li>(4)</li> <li>(4)</li> <li>(5)</li> <li>(4)</li> <li>(5)</li> <li>(5)</li> <li>(7)</li> <li>(7)</li> <li>(7)</li> <li>(7)</li> <li>(8)</li> <li>(7)</li> <li>(7</li></ul>                                                                                                    | 11. 請項人間 部(/) 收到之 間 部(<br>密碼」,點選「確認」         臺銀網路銀行:請輸入簡訊密碼         244015以確認申請/異動臺銀隨身         244015以確認申請/異動臺銀隨身         Pay服務。         (1) 中華電信 ?         17:05 @ 100% ● /         (1) 伊華電信 ?         17:05 @ 100% ● /         (2) 解路銀行 登出         (2) 解路銀行 登出         (2) 解路銀行 登出         (2) 解路銀行 登出         (2) 解路銀行 登出         (2) 解路銀行 登出         (2) 解路銀行 登出         (2) 解路銀行 登出         (2) 解路銀行 登出         (2) 解路銀行 登出         (2) 解路銀行 登出         (3) 展示+小姐您好         (3) 周期、         (3) 開助         (3) 開助         (3) 開助         (3) 開助         (3) 開助         (3) 開助         (3) 開助         (3) 開助         (3) 開助         (3) 開助         (3) 開助         (3) 開助         (3) 開助         (3) 開助         (3) 目前         (3) 目前         (4) 目前         (4) 目前         (5) 目前         (5) 目前         (4) 目前         (5) 目前         (5) 目前         (5) 目前 <td>12. 明 送井 (文)) 至 或 (通 え) 1 dy         之密碼類型。         ・1 中華電信 &lt; 17:05 ④ 0 100% ● +</td> 密碼設定         為了保障您的交易安全,使用臺銀隨身Pay時需先<br>輸入臺銀簡身Pay密碼。請選擇您欲使用的密碼類<br>型:         固定密碼         手勢密碼                                                                                                    | 12. 明 送井 (文)) 至 或 (通 え) 1 dy         之密碼類型。         ・1 中華電信 < 17:05 ④ 0 100% ● +                                                                                                    |
| 10. ● 単 認 面 部 強 立 之 之 息 争 項         後,點選「是」         (後,點選「是」         ● ● 100%         ● ● 100%         ● ● 100%         ● ● 100%         ● ● 100%         ● ● 100%         ● ● 100%         ● ● 100%         ● ● 100%         ● ● 100%         ● ● 100%         ● ● 100%         ● ● 100%         ● ● 100%         ● ● 100%         ● ● 100%         ● ● 100%         ● ● 100%         ● ● 100%         ● ● 100%         ● ● 100%         ● ● 100%         ● ● 100%         ● ● 100%         ● ● ● 100%         ● ● ● 100%         ● ● ● 100%         ● ● ● 100%         ● ● ● 100%         ● ● ● 100%         ● ● ● 100%         ● ● ● ● 100%         ● ● ● ● 100%         ● ● ● ● 100%         ● ● ● ● ● ● ● ● ● ● ● ● ● ● ● ● ● ● ●                                                                                                    | 11. 請少人下面 部(/)「収全)」之 面 部(         密碼」,點選「確認」         臺銀網路銀行:請輸入簡訊密碼         244015以確認申請/異動臺銀隨身         Pay服務。         第1中華電信        17:05 € 100% ● 1         一       一         一       一         一       一         一       第二         一       244015以確認申請/異動臺銀隨身         Pay服務。       一         一       一         一       一         一       一         一       一         一       一         ●       一         ●       17:05 € 100% ● 1         ●       一         ●       一         ●       一         ●       一         ●       244015以確認         ●       100% ● 1         ●       ●         ●       一         ●       一         ●       ●         ●       ●         ●       ●         ●       ●         ●       ●         ●       ●         ●       ●         ●       ●         ●       ●                                                                                                    | 12. 明 送井 (文)) 至 或 (通 え) 1 dy         之密碼類型。         ・11 中華電信        17:05 ④ 0 100% ● +         密碼設定         為了保障您的交易安全,使用畫銀隨身Pay時需先<br>輸入畫銀隨身Pay密碼。請選擇您欲使用的密碼類<br>型:         固定密碼         手勢密碼 |
| 10. ●唯 認〉間 部に強 送 注 息 事・項         後,點選「是」         (1)中華電信 ◆ 17:05 ● 2 100% ● 1         網路銀行 登出         ● 2 100% ● 1         ● 2 100% ● 1         ● 2 100% ● 1         ● 2 100% ● 1         ● 2 100% ● 1         ● 2 100% ● 1         ● 2 100% ● 1         ● 2 100% ● 1         ● 2 100% ● 1         ● 2 100% ● 1         ● 2 100% ● 1         ● 2 100% ● 1         ● 2 100% ● 1         ● 2 100% ● 1         ● 2 100% ● 1         ● 2 100% ● 1         ● 2 100% ● 1         ● 2 100% ● 1         ● 2 100% ● 1         ● 2 100% ● 1         ● 2 100% ● 1         ● 2 100% ● 1         ● 2 100% ● 1         ● 2 100% ● 1         ● 2 100% ● 1         ● 2 100% ● 1         ● 2 100% ● 1         ● 2 100 ● 1         ● 2 100 ● 1         ● 2 100 ● 1         ● 2 100 ● 1         ● 2 100 ● 1         ● 2 100 ● 1         ● 2 100 ● 1         ● 2 100 ● 1         ● 2 100 ● 1         ● 2 100 ● 1         ● 2 100 ● 1         ● 2 100 ● 1      <                                                                                                    | 11. 請求人間 部(/) 收到之 間 部(         密碼」,點選「確認」         臺銀網路銀行:請輸入簡訊密碼         244015以確認申請/異動臺銀隨身         Pay服務。         第一章電信 ?       17:05 @ 9 100% () /         網路銀行 登出         愛知         愛知         夏田         夏田                                                                                                    | 12. 明 送井 (文川) 至 或 (通 え) 1 uy         之密碼類型。         ・1 中華電信        17:05  2 100%  +         密碼設定         為了保障您的交易安全,使用臺銀隨身Pay時需先<br>輸入臺銀隨身Pay密碼。請選擇您欲使用的密碼類<br>型:         固定密碼         手勢密碼    |
| 10. 峰 認 面 訛發 达 注 息 爭 項 後 , 點 選 「 是 」         後 , 點 選 「 是 」         (1) 中華電信 ◆ 17:05 ● ● 100% ● ● 100% ● 100% ● 100% ● ● 100% ● ● 100% ● ● 100% ● ● 100% ● ● 100% ● ● 100% ● ● 100% ● ● 100% ● ● 100% ● ● 100% ● ● 100% ● ● 100% ● ● 100% ● ● 100% ● 100% ● ● 100% ● ● 100% ● ● 100% ● ● 100% ● ● 100% ● ● 100% ● 100% ● 10                                                                                                    | 11. 請項人で面部の小女と到之 面部の         密碼」,點選「確認」         臺銀網路銀行:請輸入簡訊密碼         244015以確認申請/異動臺銀隨身         Pay服務。         11. 中華電信 ?         17:05       2 100%         Pay服務。         11. 中華電信 ?         17:05       2 100%         Pay服務。         11. 中華電信 ?       17:05         244015以確認申請/異動臺銀隨身         Pay服務。         11. 中華電信 ?       17:05         244015       2401         愛知       第24         ● 100%       1         ● 240%       登出         ● 210%       1         ● 240%       第十小姐您好         ● 250%       第十小姐您好         ● 240%       第十小姐您好         ● 240%       第十小姐您好         ● 240%       ● 240%         ● 240%       ● 240%         ● 250%       ● 240%         ● 240%       ● 240%         ● 240%       ● 240%         ● 250%       ● 240%         ● 240%       ● 240%         ● 240%       ● 240%         ● 240%       ● 240%         ● 250%       ● 240%         ● 240%       ● 240%         ● 240%                                                                                                    | 12. 明 送井 (文)) 全 或 (通 え) 1 dy         之 密 碼 類 型。         ・11 中華電信 令 17:05 ④ 0 100% ● /         密碼設定         為了保障您的交易安全,使用臺銀顏身Pay時需先<br>輸入臺銀簡身Pay密碼。請選擇您欲使用的密碼類<br>型:         固定密碼         手勢密碼  |
| <ul> <li>10. 峰 認 面 訛 發 送 注 息 爭 項 後 , 點 選 「 是 」</li> <li>(使 和選 「 是 」</li> <li>(一 中華電信 ◆ 17:05 ● ● 100% ● ● 100% ● 100% ● ● 100% ● ● 100% ● ● 100% ● ● 100% ● ● 100% ● ● 100% ● ● 100% ● ● 100% ● ● 100% ● ● 100% ● ● 100% ● ● 100% ● ● 100% ● ● 100% ● ● 100% ● ● 100% ● 100% ● ● 100% ● ● 100% ● 100% ● ● 100% ● ● 100% ● ● 100% ● ● 100% ● ● 100% ● ● 100% ● ● 100% ● 100% ● ● 100% ● ● 100% ● 100% ● 100% ● 100% ● 100% ● 100% ● ● 100% ● 100% ● 100</li></ul>                                                                                                    | 11. 請求與人人間 部(/) 收到之 間 部(         密碼」,點選「確認」         臺銀網路銀行:請輸入簡訊密碼         244015以確認申請/異動臺銀隨身         Pay服務。         第一章電信 २ 17:05 2 100% 1         (24015)以確認申請/異動臺銀隨身         Pay服務。         第一章電信 २ 17:05 2 100% 1         (24015)以確認申請/異動臺銀隨身         Pay服務。         第11.100 200 200% 1         (24015)以確認申請/異動臺銀隨身         Pay服務。         第一章電信 २ 17:05 2 100% 1         (24015)以確認申請/異動臺銀隨身         Pay服務。         第一章電信 २ 17:05 2 100% 1         (2400) 第一章電信 २ 17:05 2 100% 1         (2400) 第一章電信 २ 17:05 2 100% 1         (2400) 第二章電信 २ 17:05 2 100% 1         (2400) 第二章電信 २ 17:05 2 100% 1         (2400) 第二章電信 २ 17:05 2 100% 1         (2400) 第二章電信 २ 17:05 2 100% 1         (2400) 第二章電信 २ 17:05 2 100% 1         (2400) 第二章電信 २ 17:05 2 100% 1         (2400) 第二章電信 २ 17:05 2 100% 1         (2400) 第二章電信 २ 100% 1         (2400) 第二章電信 २ 100% 1         (2400) 第二章電信 २ 100% 1         (2400) 第二章電信 २ 100% 1         (2400) 第二章電信 २ 100% 1         (2400) 第二章電信 २ 100% 1         (2400) 第二章電信 २ 100% 1         (2400) 第二章電信 २ 100% 1         (2400) 第二章電信 २ 100% 1         (2400) 第二章電信 २ 100% 1 <td>12. 明 送井 (文)小 至 或 (通 え) 1 dy         之密碼類型。         11 中華電信 * 17:05</td>                                                                                                    | 12. 明 送井 (文)小 至 或 (通 え) 1 dy         之密碼類型。         11 中華電信 * 17:05                                                                                                    |
| <ul> <li>10. 本性 認い間 部に強 送 江 息 事・項 後,點選「是」</li> <li>(19單電信 ♥ 17:05 ● ♥ 100% ●● ● 100% ●● ● 100% ●● ● ● ● ● ● ● ● ● ● ● ● ● ● ● ● ● ●</li></ul>                                                                                                    | 11. 請項人で間部に/小校到之 間部に 密碼」,點選「確認」         臺銀網路銀行:請輸入簡訊密碼         244015以確認申請/異動臺銀随身         244015以確認申請/異動臺銀随身         Pay服務。         ()         ()         ()         ()         ()         ()         ()         ()         ()         ()         ()         ()         ()         ()         ()         ()         ()         ()         ()         ()         ()         ()         ()         ()         ()         ()         ()         ()         ()         ()         ()         ()         ()         ()         ()         ()         ()         ()         ()         ()         ()         ()         ()         ()         ()         ()         ()         ()                                                                                                    | 12. 明 送井 (文)小 室 或 (通 え) 1 dy         之密碼類型。         ・1 中華電信 < 17:05 ④ 100% ● +                                                                                                    |
| 10. 峰 認 面 訛 發 送 注 息 爭 項<br>後,點選「是」         後,點選「是」         (1) 中華電信        17:05 ● 100% ● 1         (1) 印華電信        17:05 ● 100% ● 1         (1) 印華電信        17:05 ● 100% ● 1         (1) 印章電信        17:05 ● 100% ● 1         (1) 印章電信        17:05 ● 100% ● 1         (1) 印章電信        17:05 ● 100% ● 1         (1) 印章電信        17:05 ● 100% ● 1         (1) 印章電信        17:05 ● 100% ● 1         (1) 印章電信        第 小姐您好         (2) 区       第 小姐您好         (2) 区       第 小姐您好         (2) 区       第 小姐您好         (2) 区       第 小姐您好         (2) 区       第 公園行          (2) 区       11:00 ★ 1         (3) 段 日       11:00 ★ 1         (3) 段 日       11:00 ★ 1         (3) 日       11:00 ★ 1         (3) 日       11:00 ★ 1         (3) 日       11:00 ★ 1         (4) 日       11:00 ★ 1         (5) 日       11:00 ★ 1         (4) 日       11:00 ★ 1         (5) 日       11:00 ★ 1         (5) 日       11:00 ★ 1         (5) 日       11:00 ★ 1         (5) 日       11:00 ★ 1         (5) 日       11:00 ★ 1         (5) 日 </th <td><ul> <li>11. 請項人(面前化)(収到之) 面前化<br/>密碼」,點選「確認」</li> <li>臺銀網路銀行:請輸入簡訊密碼<br/>244015以確認申請/異動臺銀隨身<br/>Pay服務。</li> <li>第1中華電信 (2015)(2010%)(2010)(2010)(2</li></ul></td> <td>12. 明 送井 (文川) 至 或 (通 大 1 dy)         之密碼類型。         11 中華電信        17:05 ④ 100% ● +         密碼設定         為了保障您的交易安全,使用臺銀隨身Pay時需先輸入臺銀隨身Pay密碼。請選擇您欲使用的密碼類型:         固定密碼         手勢密碼</td> | <ul> <li>11. 請項人(面前化)(収到之) 面前化<br/>密碼」,點選「確認」</li> <li>臺銀網路銀行:請輸入簡訊密碼<br/>244015以確認申請/異動臺銀隨身<br/>Pay服務。</li> <li>第1中華電信 (2015)(2010%)(2010)(2010)(2</li></ul> | 12. 明 送井 (文川) 至 或 (通 大 1 dy)         之密碼類型。         11 中華電信        17:05 ④ 100% ● +         密碼設定         為了保障您的交易安全,使用臺銀隨身Pay時需先輸入臺銀隨身Pay密碼。請選擇您欲使用的密碼類型:         固定密碼         手勢密碼            |
| <ul> <li>10. 峰 認 面 訛 發 送 注 息 爭 項 後 , 點 選 「 是 」</li> <li>(● ● 100% ● ● 100% ● 100% ● 100% ● 1</li></ul>                                                                                                    | 11. 請求人間 部パパ 収到之 間 部(<br>密碼」,點選「確認」         臺銀網路銀行:請輸入簡訊密碼<br>244015以確認申請/異動臺銀随身<br>Pay服務。         第二中草電信 (2015)以確認申請/異動臺銀随身<br>Pay服務。         第二中草電信 (2015)以確認申請/異動臺銀随身<br>Pay服務。         第二中草電信 (2015)以確認申請/異動臺銀随身<br>Pay服務。         第二中草電信 (2015)以確認申請/異動臺銀随身<br>Pay服務。         第二中草電信 (2015)以確認申請/異動臺銀随身<br>Pay服務。         「「「」」」         第二中草電信 (2015)以確認申請/異動臺銀随身         「「」」」         「「」」」         「「」」」         「「」」」         「「」」」         「「」」」         「「」」」         「「」」」         「「」」」」         「「」」」         「「」」」         「」」」         「「」」」         「」」」         「「」」」         「「」」」         「「」」」         「「」」」         「「」」」         「「」」」         「」」」         「「」」」         「「」」」         「「」」」         「」」         「」」         「」」         「」」」         「」」」         「」」」         「」」         「」」」         「」」         「」」         「」」         「」」」         「」」 <td>12. 明 送井 (文川) 至 或 (通 え ) 1 (x)         之密碼類型。         ・1 中華電信 * 17:05 * 100% * / 密碼設定         為了保障您的交易安全,使用臺銀隨身Pay時需先輸入臺銀隨身Pay密碼。請選擇您欲使用的密碼類型:         固定密碼         手勢密碼</td>                                                                                                    | 12. 明 送井 (文川) 至 或 (通 え ) 1 (x)         之密碼類型。         ・1 中華電信 * 17:05 * 100% * / 密碼設定         為了保障您的交易安全,使用臺銀隨身Pay時需先輸入臺銀隨身Pay密碼。請選擇您欲使用的密碼類型:         固定密碼         手勢密碼                       |

| 13. 請設定使用臺銀隨身 Pay                                                                                                    | 14. 請再次輸入密碼。                                                     | 15. 申請完成,可開始使用臺                                                        |
|----------------------------------------------------------------------------------------------------|------------------------------------------------------------------|------------------------------------------------------------------------|
| 之 省 码 ° ■ 中華電信 ? 17:20 @ ♥ 100% ● ♥ 100% ● ♥ | ■■中華電信 17:05 @ ¥ 100% ● +                                        | 载 恒 才 Pay 版 務。 <sup>●</sup> <sup>■</sup> 100% ■ +                      |
| 密碼可連接6~12個點                                                                                                    | 請再次輸入手勢密碼。                                                       |                                                                        |
|                                                                                                    |                                                                  | 歡迎您使用臺銀隨身Pay<br>臺銀隨身Pay裝置認證成功。提醒您,請妥善<br>保管密碼並提高警覺勿交付給第三人或其他非<br>授權網站。 |
|                                                                                                    |                                                                  | 開始使用                                                                   |
| 提醒您,日後使用臺銀隨身Pay進行交易前                                                                                                    | $\bigcirc \bigcirc \bigcirc \bigcirc$                            |                                                                        |
| 須先輸入此密碼,請妥善保管密碼並提高警<br>覺勿交付給第三人或其他非授權網站。                                                                                                    | 提醒您,日後使用臺銀随身Pay進行交易前<br>須先輸入此密碼,請妥善保管密碼並提高警<br>覺勿交付給第三人或其他非授權網站。 |                                                                        |
|                                                                                                    |                                                                  |                                                                        |

二、臺銀隨身 Pay 異動流程-帳號異動

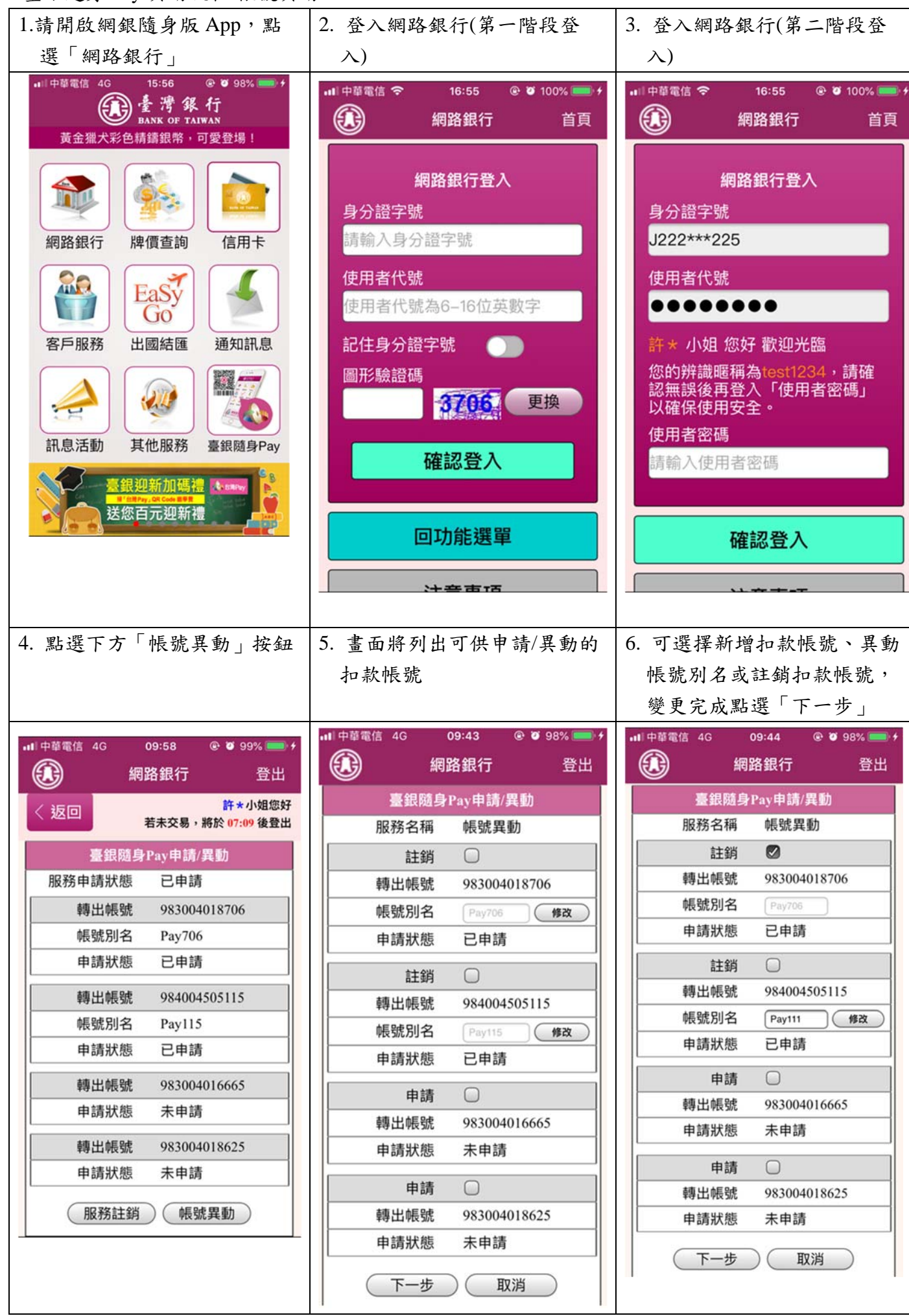

| 機制後・點選「承認」(此處<br>以商訊 OTP 為例)     緊選「足」     密碼」, 點選「承認」       (1) 10 年24 # ## wei ###                                                                                                    | 7. 確認異動之帳號並選擇安控                                                                                                    | 8. 確認簡訊發送注意事項後,                                                                                                    | 9. 請填入簡訊所收到之「簡訊                                                                                                    |
|----------------------------------------------------------------------------------------------------|----------------------------------------------------------------------------------------------------|----------------------------------------------------------------------------------------------------|----------------------------------------------------------------------------------------------------|
| 2X 積 款 OTP 為 例)         ###電話 ④ 004 ● 005 ● 005 ● 0                                                                                                    | 機制後,點選「確認」(此處                                                                                                    | 點選「是」                                                                                                    | 密碼」,點選「確認」                                                                                                    |
| 10       中学 2015       ●       ●       ●       ●       ●       ●       ●       ●       ●       ●       ●       ●       ●       ●       ●       ●       ●       ●       ●       ●       ●       ●       ●       ●       ●       ●       ●       ●       ●       ●       ●       ●       ●       ●       ●       ●       ●       ●       ●       ●       ●       ●       ●       ●       ●       ●       ●       ●       ●       ●       ●       ●       ●       ●       ●       ●       ●       ●       ●       ●       ●       ●       ●       ●       ●       ●       ●       ●       ●       ●       ●       ●       ●       ●       ●       ●       ●       ●       ●       ●       ●       ●       ●       ●       ●       ●       ●       ●       ●       ●       ●       ●       ●       ●       ●       ●       ●       ●       ●       ●       ●       ●       ●       ●       ●       ●       ●       ●       ●       ●       ●       ●       ●       ●       ●       ● <td< td=""><td>以簡訊 OTP 為例)</td><td></td><td></td></td<>                                                                                                    | 以簡訊 OTP 為例)                                                                                                    |                                                                                                    |                                                                                                    |
| 10. 即完成帳號異動。         11.甲華電信 46 09:44 ● 298% ● +         ④ 約8銀行 登出         ●         ●         ●         ●         ●         ●         ●         ●         ●         ●         ●         ●         ●         ●         ●         ●         ●         ●         ●         ●         ●         ●         ●         ●         ●         ●         ●         ●         ●         ●         ●         ●         ●         ●         ●         ●         ●         ●         ●         ●         ●         ●         ●         ●         ●         ●         ●         ●         ●         ●         ●         ● <tr< td=""><td>以間訊OTP為例)         (1) 中華電信 4G       09:44       ② 98%       (1)         (2) 約       (1) (1)       (2) (2)       (2)       (2)         (2) 約       (2) (2)       (2)       (2)       (2)       (2)       (2)       (2)         (2) (2) (2)       (2) (2)       (2) (2)       (2)       (2)       (2)       (2)       (2)       (2)       (2)       (2)       (2)       (2)       (2)       (2)       (2)       (2)       (2)       (2)       (2)       (2)       (2)       (2)       (2)       (2)       (2)       (2)       (2)       (2)       (2)       (2)       (2)       (2)       (2)       (2)       (2)       (2)       (2)       (2)       (2)       (2)       (2)       (2)       (2)       (2)       (2)       (2)       (2)       (2)       (2)       (2)       (2)       (2)       (2)       (2)       (2)       (2)       (2)       (2)       (2)       (2)       (2)       (2)       (2)       (2)       (2)       (2)       (2)       (2)       (2)       (2)       (2)       (2)       (2)       (2)       (2)       (2)       (2)       (2)       (2)       (2)       (2)<td>11 中華電信 43       09:44       ● 0 98%       1         ● 0 98%       ● 0 98%       ● 0 98%       ● 0 98%       ● 0 98%       ● 0 98%       ● 0 98%       ● 0 98%       ● 0 98%       ● 0 98%       ● 0 98%       ● 0 98%       ● 0 98%       ● 0 98%       ● 0 98%       ● 0 98%       ● 0 98%       ● 0 98%       ● 0 98%       ● 0 98%       ● 0 98%       ● 0 98%       ● 0 98%       ● 0 98%       ● 0 98%       ● 0 98%       ● 0 98%       ● 0 98%       ● 0 98%       ● 0 98%       ● 0 98%       ● 0 98%       ● 0 98%       ● 0 98%       ● 0 98%       ● 0 98%       ● 0 98%       ● 0 98%       ● 0 98%       ● 0 98%       ● 0 98%       ● 0 98%       ● 0 98%       ● 0 98%       ● 0 98%       ● 0 98%       ● 0 98%       ● 0 98%       ● 0 98%       ● 0 98%       ● 0 98%       ● 0 98%       ● 0 98%       ● 0 98%       ● 0 98%       ● 0 98%       ● 0 98%       ● 0 98%       ● 0 98%       ● 0 98%       ● 0 98%       ● 0 98%       ● 0 98%       ● 0 98%       ● 0 98%       ● 0 98%       ● 0 98%       ● 0 98%       ● 0 98%       ● 0 98%       ● 0 98%       ● 0 98%       ● 0 98%       ● 0 98%       ● 0 98%       ● 0 98%       ● 0 98%       ● 0 98%       ● 0 98%       ● 0 98%       ● 0 98%       ● 0 98%       ● 0 98%       <td< td=""><td>臺銀網路銀行:請輸入簡訊密碼         244015以確認申請/異動臺銀随身         Pay服務。         (1)中華電信 40       09:44       ④ 0 98% (1)         (2)       (2) 0 98% (2)         (2)       (2) 0 98% (2)         (2)       (2) 0 98% (2)         (2)       (2) 0 98% (2)         (2)       (2) 0 98% (2)         (2)       (2) 0 98% (2)         (2)       (2) 0 98% (2)         (2)       (2) 0 98% (2)         (2)       (2) 0 98% (2)         (2)       (2) 0 98% (2)         (2)       (2) 0 98% (2)         (3)       (3) 0 10         (3)       (3) 0 10         (3)       (3) 0 10         (4)       (3) 0 10         (4)       (3) 0 10         (5)       (4) 11         (5)       (4) 11         (5)       (4) 11         (5)       (4) 11         (5)       (4) 11         (6)       (4) 11         (6)       (4) 11         (6)       (4) 11         (5)       (4) 11         (5)       (4) 11         (6)       (4) 11         (6)       (4) 11         (6)</td></td<></td></td></tr<> | 以間訊OTP為例)         (1) 中華電信 4G       09:44       ② 98%       (1)         (2) 約       (1) (1)       (2) (2)       (2)       (2)         (2) 約       (2) (2)       (2)       (2)       (2)       (2)       (2)       (2)         (2) (2) (2)       (2) (2)       (2) (2)       (2)       (2)       (2)       (2)       (2)       (2)       (2)       (2)       (2)       (2)       (2)       (2)       (2)       (2)       (2)       (2)       (2)       (2)       (2)       (2)       (2)       (2)       (2)       (2)       (2)       (2)       (2)       (2)       (2)       (2)       (2)       (2)       (2)       (2)       (2)       (2)       (2)       (2)       (2)       (2)       (2)       (2)       (2)       (2)       (2)       (2)       (2)       (2)       (2)       (2)       (2)       (2)       (2)       (2)       (2)       (2)       (2)       (2)       (2)       (2)       (2)       (2)       (2)       (2)       (2)       (2)       (2)       (2)       (2)       (2)       (2)       (2)       (2)       (2)       (2)       (2)       (2)       (2)       (2) <td>11 中華電信 43       09:44       ● 0 98%       1         ● 0 98%       ● 0 98%       ● 0 98%       ● 0 98%       ● 0 98%       ● 0 98%       ● 0 98%       ● 0 98%       ● 0 98%       ● 0 98%       ● 0 98%       ● 0 98%       ● 0 98%       ● 0 98%       ● 0 98%       ● 0 98%       ● 0 98%       ● 0 98%       ● 0 98%       ● 0 98%       ● 0 98%       ● 0 98%       ● 0 98%       ● 0 98%       ● 0 98%       ● 0 98%       ● 0 98%       ● 0 98%       ● 0 98%       ● 0 98%       ● 0 98%       ● 0 98%       ● 0 98%       ● 0 98%       ● 0 98%       ● 0 98%       ● 0 98%       ● 0 98%       ● 0 98%       ● 0 98%       ● 0 98%       ● 0 98%       ● 0 98%       ● 0 98%       ● 0 98%       ● 0 98%       ● 0 98%       ● 0 98%       ● 0 98%       ● 0 98%       ● 0 98%       ● 0 98%       ● 0 98%       ● 0 98%       ● 0 98%       ● 0 98%       ● 0 98%       ● 0 98%       ● 0 98%       ● 0 98%       ● 0 98%       ● 0 98%       ● 0 98%       ● 0 98%       ● 0 98%       ● 0 98%       ● 0 98%       ● 0 98%       ● 0 98%       ● 0 98%       ● 0 98%       ● 0 98%       ● 0 98%       ● 0 98%       ● 0 98%       ● 0 98%       ● 0 98%       ● 0 98%       ● 0 98%       ● 0 98%       ● 0 98%       ● 0 98%       ● 0 98%       <td< td=""><td>臺銀網路銀行:請輸入簡訊密碼         244015以確認申請/異動臺銀随身         Pay服務。         (1)中華電信 40       09:44       ④ 0 98% (1)         (2)       (2) 0 98% (2)         (2)       (2) 0 98% (2)         (2)       (2) 0 98% (2)         (2)       (2) 0 98% (2)         (2)       (2) 0 98% (2)         (2)       (2) 0 98% (2)         (2)       (2) 0 98% (2)         (2)       (2) 0 98% (2)         (2)       (2) 0 98% (2)         (2)       (2) 0 98% (2)         (2)       (2) 0 98% (2)         (3)       (3) 0 10         (3)       (3) 0 10         (3)       (3) 0 10         (4)       (3) 0 10         (4)       (3) 0 10         (5)       (4) 11         (5)       (4) 11         (5)       (4) 11         (5)       (4) 11         (5)       (4) 11         (6)       (4) 11         (6)       (4) 11         (6)       (4) 11         (5)       (4) 11         (5)       (4) 11         (6)       (4) 11         (6)       (4) 11         (6)</td></td<></td> | 11 中華電信 43       09:44       ● 0 98%       1         ● 0 98%       ● 0 98%       ● 0 98%       ● 0 98%       ● 0 98%       ● 0 98%       ● 0 98%       ● 0 98%       ● 0 98%       ● 0 98%       ● 0 98%       ● 0 98%       ● 0 98%       ● 0 98%       ● 0 98%       ● 0 98%       ● 0 98%       ● 0 98%       ● 0 98%       ● 0 98%       ● 0 98%       ● 0 98%       ● 0 98%       ● 0 98%       ● 0 98%       ● 0 98%       ● 0 98%       ● 0 98%       ● 0 98%       ● 0 98%       ● 0 98%       ● 0 98%       ● 0 98%       ● 0 98%       ● 0 98%       ● 0 98%       ● 0 98%       ● 0 98%       ● 0 98%       ● 0 98%       ● 0 98%       ● 0 98%       ● 0 98%       ● 0 98%       ● 0 98%       ● 0 98%       ● 0 98%       ● 0 98%       ● 0 98%       ● 0 98%       ● 0 98%       ● 0 98%       ● 0 98%       ● 0 98%       ● 0 98%       ● 0 98%       ● 0 98%       ● 0 98%       ● 0 98%       ● 0 98%       ● 0 98%       ● 0 98%       ● 0 98%       ● 0 98%       ● 0 98%       ● 0 98%       ● 0 98%       ● 0 98%       ● 0 98%       ● 0 98%       ● 0 98%       ● 0 98%       ● 0 98%       ● 0 98%       ● 0 98%       ● 0 98%       ● 0 98%       ● 0 98%       ● 0 98%       ● 0 98%       ● 0 98%       ● 0 98%       ● 0 98% <td< td=""><td>臺銀網路銀行:請輸入簡訊密碼         244015以確認申請/異動臺銀随身         Pay服務。         (1)中華電信 40       09:44       ④ 0 98% (1)         (2)       (2) 0 98% (2)         (2)       (2) 0 98% (2)         (2)       (2) 0 98% (2)         (2)       (2) 0 98% (2)         (2)       (2) 0 98% (2)         (2)       (2) 0 98% (2)         (2)       (2) 0 98% (2)         (2)       (2) 0 98% (2)         (2)       (2) 0 98% (2)         (2)       (2) 0 98% (2)         (2)       (2) 0 98% (2)         (3)       (3) 0 10         (3)       (3) 0 10         (3)       (3) 0 10         (4)       (3) 0 10         (4)       (3) 0 10         (5)       (4) 11         (5)       (4) 11         (5)       (4) 11         (5)       (4) 11         (5)       (4) 11         (6)       (4) 11         (6)       (4) 11         (6)       (4) 11         (5)       (4) 11         (5)       (4) 11         (6)       (4) 11         (6)       (4) 11         (6)</td></td<> | 臺銀網路銀行:請輸入簡訊密碼         244015以確認申請/異動臺銀随身         Pay服務。         (1)中華電信 40       09:44       ④ 0 98% (1)         (2)       (2) 0 98% (2)         (2)       (2) 0 98% (2)         (2)       (2) 0 98% (2)         (2)       (2) 0 98% (2)         (2)       (2) 0 98% (2)         (2)       (2) 0 98% (2)         (2)       (2) 0 98% (2)         (2)       (2) 0 98% (2)         (2)       (2) 0 98% (2)         (2)       (2) 0 98% (2)         (2)       (2) 0 98% (2)         (3)       (3) 0 10         (3)       (3) 0 10         (3)       (3) 0 10         (4)       (3) 0 10         (4)       (3) 0 10         (5)       (4) 11         (5)       (4) 11         (5)       (4) 11         (5)       (4) 11         (5)       (4) 11         (6)       (4) 11         (6)       (4) 11         (6)       (4) 11         (5)       (4) 11         (5)       (4) 11         (6)       (4) 11         (6)       (4) 11         (6) |
| 10. 中产元成限就共動。         11 中華電信 4G       09:44       ③ ● 93%         20       許*小姐您好         20       許*小姐您好         老銀隨身Pay申請/異動          回應訊息       交易成功         轉出帳號       983004018706         帳號別名       Pay706         申請狀態       註銷          轉出帳號         轉出帳號       984004505115         帳號別名       Pay111         申請狀態       已申請         前往臺銀隨身Pay                                                                                                    | 10 阳户上标时用利                                                                                                    |                                                                                                    |                                                                                                    |
| (1) 中華電信 4G       09:44       ④ 9 98%       ● 1         (2)       約路銀行       登出         (2)       許★小姐您好       若未交易,將於 00:20 後豊出         (2)       (2)       (2)       (2)         (2)       (2)       (2)       (2)         (2)       (2)       (2)       (2)         (2)       (2)       (2)       (2)         (2)       (2)       (2)       (2)         (2)       (2)       (2)       (2)         (2)       (2)       (2)       (2)         (2)       (2)       (2)       (2)         (2)       (2)       (2)       (2)         (2)       (2)       (2)       (2)         (2)       (2)       (2)       (2)         (2)       (2)       (2)       (2)         (3)       (2)       (2)       (2)         (3)       (2)       (2)       (2)         (4)       (2)       (2)       (2)         (3)       (2)       (2)       (2)         (3)       (2)       (2)       (2)         (4)       (2)       (2)       (2)         (4)       (2) <td>10. 印元风恨號共動。</td> <td></td> <td></td>                                                                                                    | 10. 印元风恨號共動。                                                                                                    |                                                                                                    |                                                                                                    |
| 該       新米小姐您好         第大交易,將於(約:20)後雪出         臺銀随身Pay 申請/異勤         服務名稱 帳號異動         回應訊息 交易成功         轉出帳號 983004018706         帳號別名 Pay706         申請狀態 註銷         轉出帳號 984004505115         帳號別名 Pay111         申請狀態 已申請         前往臺銀随身Pay                                                                                                    | ■ #1 中華電信 4G 09:44 ● ● 98% == + ● #1 98% == + ● #1 98% == +                                                                                                    |                                                                                                    |                                                                                                    |
| 臺銀隨身Pay申請/異動         服務名稱 帳號異動         回應訊息 交易成功         轉出帳號 983004018706         帳號別名 Pay706         申請狀態 註銷         轉出帳號 984004505115         帳號別名 Pay111         申請狀態 已申請         前往臺銀隨身Pay                                                                                                    | 許*小姐您好           若未交易,將於 00:20 後登出                                                                                                    |                                                                                                    |                                                                                                    |
|                                                                                                    | 臺銀隨身Pay申請/異動         服務名稱 帳號異動         回應訊息 交易成功         轉出帳號 983004018706         帳號別名 Pay706         申請狀態 註銷         轉出帳號 984004505115         帳號別名 Pay111         申請狀態 已申請         前往臺銀隨身Pay                                                                                                    |                                                                                                    |                                                                                                    |